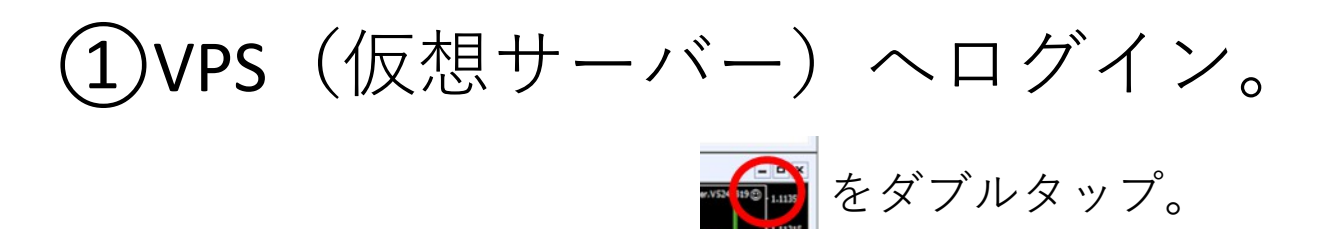

| 5                                      |                                                  |                       |                                          | 52498      | 319: is6com-Liv | e - USDJPY.std,M                | 15                                                                                                    |                           |                                         | _                                      | - 0 ×                                                                                                    |
|----------------------------------------|--------------------------------------------------|-----------------------|------------------------------------------|------------|-----------------|---------------------------------|----------------------------------------------------------------------------------------------------|---------------------------|-----------------------------------------|----------------------------------------|----------------------------------------------------------------------------------------------------|
| ファイル (F) 表示 (V) 挿                      | は入(I) チャート(C) ツール(T) ウィンドウ(                      | W) ヘルプ(H)             |                                          |            |                 |                                 |                                                                                                    |                           | $\oplus$                                | C                                      | 1                                                                                                    |
| 🗣 • 🔄 • 💽 🔶 🖣                          | 💁 💽 📆 🗟 新規注文 💊 🚨 📦                               | 會自動売買 ]               | 12 12 14                                 | 2 Q 🕂 🗠    | 11 0.00.        | <b>3</b> •                      |                                                                                                    |                           |                                         |                                        | P 🖓                                                                                                    |
| K+1-/                                  | 1 A T *- MI MS MIS                               | M30 H1 H4 D1          | W1 MN                                    | 51         |                 |                                 |                                                                                                    |                           |                                         |                                        |                                                                                                    |
| 5                                      | USDJPY.sto                                       | d.M5                  |                                          |            | ×               | 8                               |                                                                                                    | USDJPY.s                  | td.M15                                  |                                        | - <b>-</b> ×                                                                                                    |
| - USDJPY.std.M5 109.853 109.           | .862 109.849 109.854                             |                       |                                          | ver.FS     | 49819 3 109.854 | ▼ USDJPY.std.M15 109.68         | 15 109.864 109.674 109.854                                                                                      |                           |                                         |                                        | 109.854                                                                                                    |
|                                        |                                                  |                       | Ť                                        |            |                 |                                 |                                                                                                    |                           |                                         |                                        |                                                                                                    |
|                                        |                                                  |                       |                                          |            | 109.740         |                                 |                                                                                                    |                           |                                         |                                        | 109.740                                                                                                    |
|                                        |                                                  |                       | 1.0° 1.0°                                |            | 1/0 635         | #441146/3 tell 0.08             |                                                                                                    | ω                         |                                         |                                        |                                                                                                    |
| #49072440 sell 0.06                    |                                                  |                       |                                          |            |                 | #49072440 sell 0.06             | 11:100410.0040 (10.0041104"                                                                                     | 11-hate                   | · · · · · · · · · · · · · · · · · · ·   | ······································ |                                                                                                    |
| #49046172 1249 10.04                   | 42**                                             |                       |                                          |            | 109.530         | ilingene it att act             | .0                                                                                                    | W YL marthur              | بوفيه التقفير                           |                                        | - 109.530                                                                                                    |
|                                        |                                                  |                       |                                          |            |                 | dida da                         |                                                                                                    |                           | ******                                  |                                        |                                                                                                    |
| 10 Jan 2020 13 Jan 00:40 13            | Jan 02:00 13 Jan 03:20 13 Jan 04:40 13 Jan 06:00 | 13 Jan 07:20 13 Jan 0 | 18:40 13 Jan 10:00                       |            | F 109.420       | 9 Jan 2020 10 Jan 03:30         | 10 Jan 07:30 10 Jan 11:30                                                                                       | 10 Jan 15:30 10 Jan 19:30 | 10 Jan 23:30 13 Jan 03:                 | 30 13 Jan 07:30                        | F 109.420                                                                                                    |
| 2                                      |                                                  |                       |                                          |            |                 |                                 |                                                                                                    |                           |                                         |                                        |                                                                                                    |
| 圈                                      | USDJPY.std                                       | d,M1                  |                                          |            | - <b>- x</b>    | 8                               |                                                                                                    | EURUSD.                   | std,M1                                  |                                        |                                                                                                    |
| - USDJPY.std,M1 109.855 109.           | .856 109.854 109.854                             |                       | 1.                                       | ver. 5     | 249619 🕙 😽 🚓    | - EURUSD.std,M1 1.1128          | 6 1.11288 1.11284 1.11285                                                                                       |                           |                                         |                                        | ver.V524 119 @ 1.1135                                                                                                    |
|                                        |                                                  |                       | 10                                       |            |                 |                                 |                                                                                                    |                           |                                         |                                        |                                                                                                    |
|                                        |                                                  |                       |                                          |            | 109.800         | 9113039 sel 0.02                |                                                                                                    |                           |                                         |                                        | 1.11315                                                                                                    |
|                                        |                                                  |                       |                                          |            | 109.735         | hange and                       | to an all a set and a set of a set of a set of a set of a set of a set of a set of a set of a set of a set of a | - la                      | L. Phys                                 |                                        | 1.11285                                                                                                    |
| #49119673 sell 0.08                    |                                                  |                       |                                          |            |                 | and a starting of the local day |                                                                                                    | fill areas and the out    | L and                                   |                                        | uture of the state of the state |
|                                        |                                                  |                       | steasteasteasteasteasteasteasteasteastea |            | 109.670         |                                 |                                                                                                    |                           | 5. J. S. S.                             | stilles Barris                         | 1.11235                                                                                                    |
| · ···································· |                                                  | ALL BANK              |                                          |            |                 | #49098643 sell 0.01             |                                                                                                    |                           | · - · - · - · - · - · - · - · - · - · - |                                        |                                                                                                    |
| 13 Jan 2020 13 Jan 08:54 13            | Jan 09:12 13 Jan 09:30 13 Jan 09:47 13 Jan 10:05 | 13 Jan 10:21 13 Jan 1 | 0:39 13 Jan 10:55                        |            | F 109.605       | 13 Jan 2020 13 Jan 08:12        | 13 Jan 08:30 13 Jan 08:49                                                                                       | 13 Jan 09:07 13 Jan 09:24 | 13 Jan 09:43 13 Jan 10:                 | 00 13 Jan 10:17 13 Jan 10              | 33 13 Jan 10:51 13 Jan 11:09                                                                                                    |
| USDIPY.std.M5 USD                      | DPY.std.M1 USD1PY.std.M15 EURUS                  | 5D.std.M1             |                                          |            |                 |                                 |                                                                                                    |                           |                                         |                                        | ( )                                                                                                    |
| * 注文最号 /                               | 時間                                               | 取るは観察                 | 数量                                       | 運貨パア       | 価格              | 決済逆指値(S/L)                      | 決済指値(T/P)                                                                                                    | 価格                        | 手数料                                     | 2707                                   | 指益人                                                                                                    |
| 49013788                               | 2020.01.09 09:30:37                              | sell                  | 0.01                                     | usdjpy.std | 109.280         | 0.000                           | 0.000                                                                                                    | 109.870                   | 0                                       | -13                                    | -590 ×                                                                                                    |
| 49026901                               | 2020.01.09 11:48:10                              | sell                  | 0.02                                     | usdjpy.std | 109.385         | 0.000                           | 0.000                                                                                                    | 109.870                   | 0                                       | -28                                    | -970 × ≡                                                                                                    |
| 49046172                               | 2020.01.09 16:10:33                              | sell                  | 0.04                                     | usdjpy.std | 109.487         | 0.000                           | 0.000                                                                                                    | 109.870                   | 0                                       | -56                                    | -1 532 ×                                                                                                    |
| 49072440                               | 2020.01.10 07:43:42                              | sell                  | 0.06                                     | usdjpy.std | 109.585         | 0.000                           | 0.000                                                                                                    | 109.870                   | 0                                       | -62                                    | -1 710 ×                                                                                                    |
| 49098643                               | 2020.01.10 20:31:04                              | sell                  | 0.01                                     | eurusd.std | 1.11207         | 0.00000                         | 0.00000                                                                                                    | 1.11300                   | 0                                       | 4                                      | -102 × 🗸                                                                                                    |
| 取引 運用比率   口!                           | 座履歴   ニュース   アラーム設定   メールボック                     | スフレマーケット              | シグナル   記事7                               | ライブラリ   エキ | スパート   操作履歴     | 1                               |                                                                                                    |                           |                                         |                                        |                                                                                                    |
| F1キーでヘルプが表示されます                        |                                                  |                       |                                          |            | Vf              | 1                               | 112                                                                                                    |                           | 1                                       | 1                                      | 25264/249 kb                                                                                                    |
|                                        | S 5                                              |                       |                                          |            |                 |                                 |                                                                                                    |                           |                                         | ila Re (                               | D (h A 18:11                                                                                                    |
|                                        |                                                  |                       |                                          |            |                 |                                 |                                                                                                    |                           |                                         |                                        |                                                                                                    |
|                                        |                                                  |                       |                                          |            |                 |                                 |                                                                                                    |                           |                                         | 10 10                                  | 2020/01/13                                                                                                    |

マウスポインタでの操作となります。

【マウスポインタの切り替えはこちら↓】

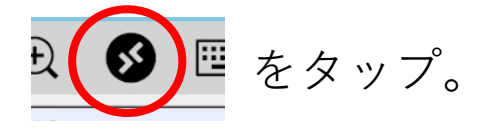

 $\checkmark$ 

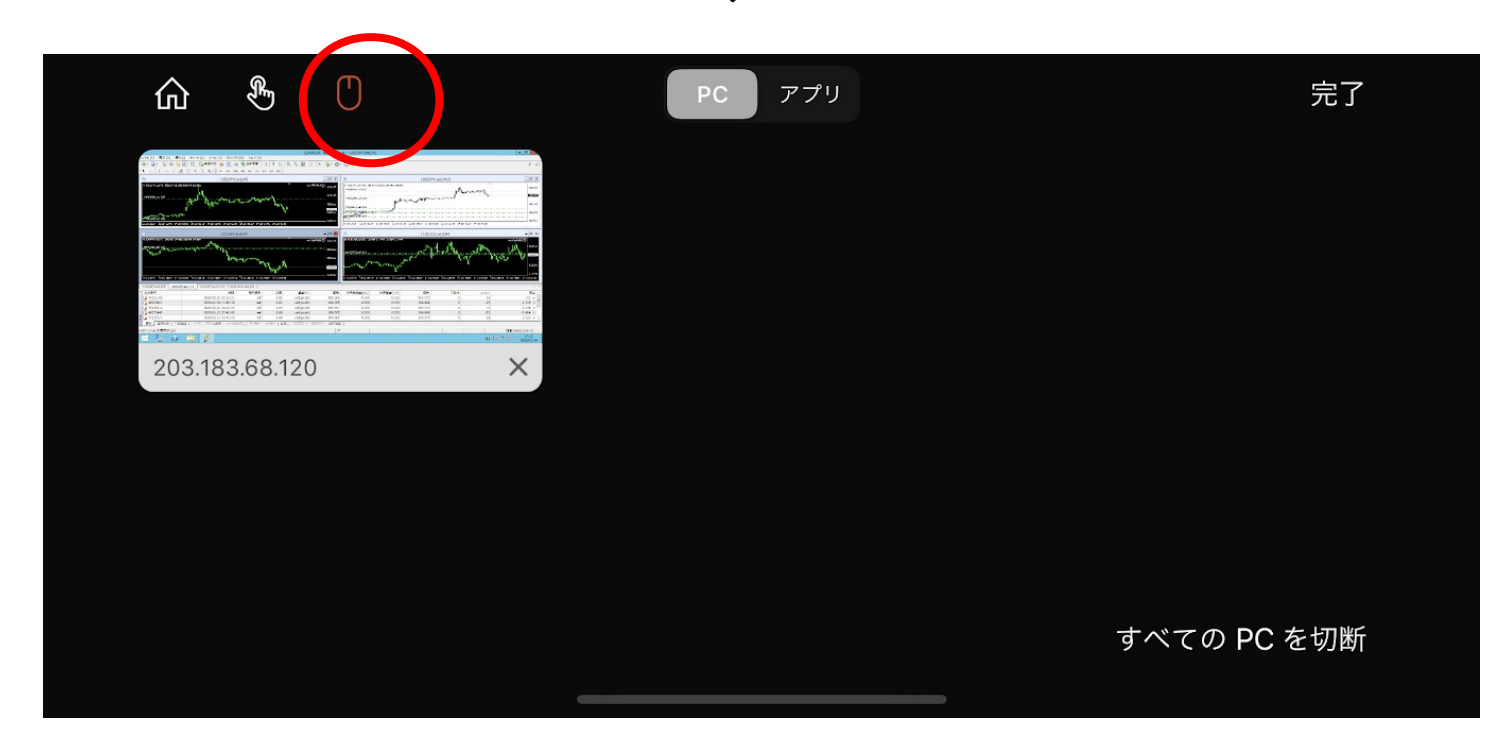

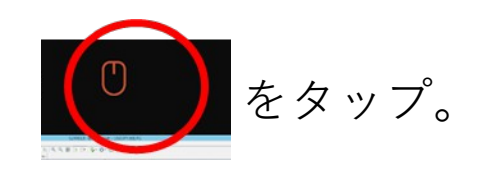

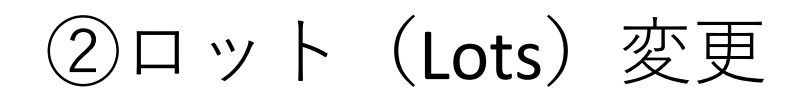

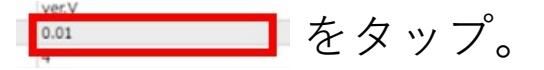

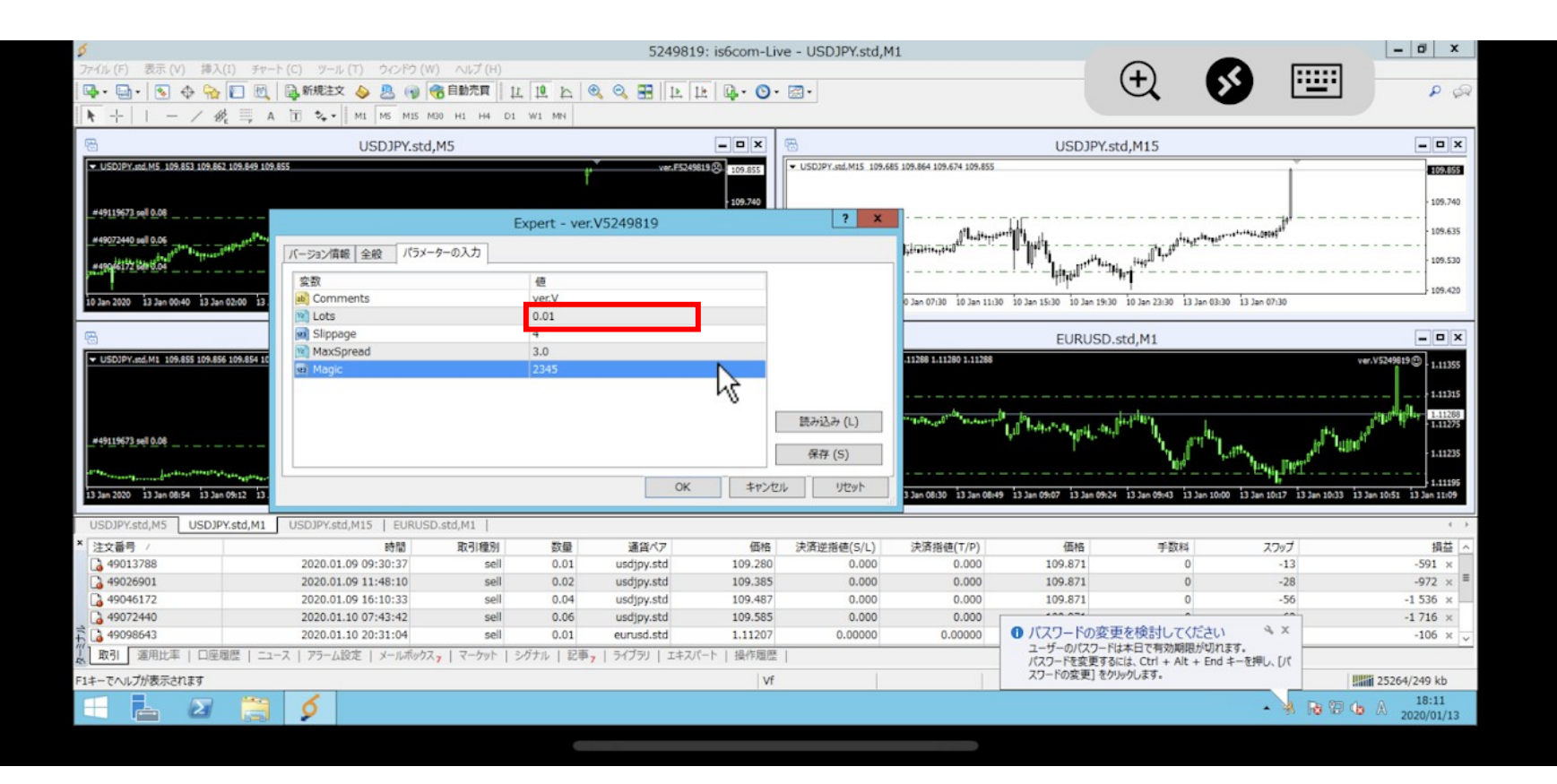

## タップしたLotsが変化したらキーボード ご希望のロットへ変更。

|                                                                                                    |                                                                                                    |                                                                    |                                                                     | 5249819                                                                                                    | : is6com-Live                                                                | e - USDJPY.std,M                                          | 11                                                        |                                                                      | ~                            |                                        | - 0 ×                                                                                                    |
|----------------------------------------------------------------------------------------------------|----------------------------------------------------------------------------------------------------|--------------------------------------------------------------------|---------------------------------------------------------------------|----------------------------------------------------------------------------------------------------|------------------------------------------------------------------------------|-----------------------------------------------------------|-----------------------------------------------------------|----------------------------------------------------------------------|------------------------------|----------------------------------------|----------------------------------------------------------------------------------------------------|
|                                                                                                    | F(C) サール(T) リシトワ(W                                                                                                    | 7) へい (H)                                                          | 10 h G                                                              |                                                                                                    | - D. O.                                                                      | 27.                                                       |                                                           |                                                                      | (+)                          | S 📖                                    | 0.6                                                                                                    |
|                                                                                                    | Contract of the line of the line of the li | 0                                                                  | 14 4 4                                                              | <ul> <li></li> <li></li> <li><!--</th--><th>-   W. O.</th><th></th><th></th><th></th><th>~ •</th><th></th><th></th></li></ul> | -   W. O.                                                                    |                                                           |                                                           |                                                                      | ~ •                          |                                        |                                                                                                    |
| $ \mathbf{r} +   = / \Re_{\epsilon} = A$                                                                                        | 1 ** * MI MS MIS N                                                                                                    | 430 H1 H4 D1                                                       | W1 MN                                                               |                                                                                                    |                                                                              |                                                           |                                                           |                                                                      |                              |                                        |                                                                                                    |
| 圈                                                                                                    | USDJPY.std                                                                                                    | ,M5                                                                |                                                                     |                                                                                                    | - <b>-</b> x                                                                 | 8                                                         |                                                           | USDJPY.s                                                             | td,M15                       |                                        | - <b>-</b> ×                                                                                              |
| - USDJPY.std.M5 109.853 109.862 109.849 109.                                                                                    | 862                                                                                                    |                                                                    |                                                                     | ver.F52498                                                                                                    | 19 109.862                                                                   | <ul> <li>USDJPY.std.M15 109.6</li> </ul>                  | 85 109.864 109.674 109.862                                |                                                                      |                              | ľ                                      | 109.862                                                                                                   |
|                                                                                                    |                                                                                                    |                                                                    | T                                                                   |                                                                                                    |                                                                              |                                                           |                                                           |                                                                      |                              |                                        |                                                                                                    |
| #49119673 col 0.08                                                                                                    |                                                                                                    |                                                                    |                                                                     |                                                                                                    | 109.740                                                                      |                                                           |                                                           |                                                                      |                              |                                        | 109.740                                                                                                   |
|                                                                                                    |                                                                                                    | E                                                                  | xpert - ver.                                                        | V5249819                                                                                                    |                                                                              | ? ×                                                       | 11                                                        |                                                                      |                              | and the second all of                  | 109.635                                                                                                   |
| #49072440 sell 0.06                                                                                                    | 15-200 151                                                                                                    | -8-01t                                                             |                                                                     |                                                                                                    |                                                                              |                                                           | Listististi                                               | 1-444 · - · - · -                                                    |                              | ************************************** |                                                                                                    |
| #490 #172 Bar U.04                                                                                                    |                                                                                                    |                                                                    |                                                                     |                                                                                                    |                                                                              |                                                           |                                                           | I I I I I I I I I I I I I I I I I I I                                | 149 <sup>11</sup>            |                                        |                                                                                                    |
|                                                                                                    | 変数                                                                                                    |                                                                    | 値                                                                   |                                                                                                    |                                                                              |                                                           |                                                           | eliito.                                                              | "                            |                                        | 109.420                                                                                                   |
| 10 Jan 2020 13 Jan 00:40 13 Jan 02:00 13                                                                                        | b Comments                                                                                                    |                                                                    | ver.V                                                               | r                                                                                                    | ,                                                                            |                                                           | 0 Jan 07:30 10 Jan 11:30                                  | 10 Jan 15:30 10 Jan 19:30                                            | 10 Jan 23:30 13 Jan 03:      | 30 13 Jan 07:30                        |                                                                                                    |
|                                                                                                    | Lots                                                                                                    |                                                                    | 0101                                                                |                                                                                                    |                                                                              |                                                           |                                                           |                                                                      |                              |                                        |                                                                                                    |
| 8                                                                                                    | May Suppage                                                                                                    |                                                                    | 4                                                                   | ~                                                                                                    |                                                                              |                                                           |                                                           | EURUSD.                                                              | std,M1                       |                                        | = <b>□</b> ×                                                                                              |
| <ul> <li>USDJPY.std,M1 109.855 109.862 109.854 10</li> </ul>                                                                    | Magic                                                                                                    |                                                                    | 2345                                                                |                                                                                                    |                                                                              |                                                           | .11288 1.11275 1.11278                                    |                                                                      |                              |                                        | ver.V5249819 1.11355                                                                                      |
|                                                                                                    | ind Hogic                                                                                                    |                                                                    | 2343                                                                |                                                                                                    |                                                                              |                                                           |                                                           |                                                                      |                              |                                        |                                                                                                    |
|                                                                                                    |                                                                                                    |                                                                    |                                                                     |                                                                                                    |                                                                              |                                                           |                                                           |                                                                      |                              |                                        |                                                                                                    |
|                                                                                                    | 1                                                                                                    |                                                                    |                                                                     |                                                                                                    |                                                                              | 読み込み (L)                                                  | 1                                                         | Barta and the set of the                                             | 4                            |                                        | 1.11278                                                                                                   |
| #49119673 sell 0.08                                                                                                    | 1                                                                                                    |                                                                    |                                                                     |                                                                                                    |                                                                              |                                                           |                                                           | 10                                                                   | 1 Jon 141                    | 1                                      | utitut <sup>4</sup>                                                                                       |
|                                                                                                    |                                                                                                    |                                                                    |                                                                     |                                                                                                    |                                                                              | 保存 (S)                                                    |                                                           |                                                                      | "had                         | tatiffe and the state                  | 1.11235                                                                                                   |
| 0.48************************************                                                                                        |                                                                                                    |                                                                    |                                                                     | OK                                                                                                    | +++ 471                                                                      | litzub                                                    |                                                           |                                                                      |                              | ····                                   | 1.11195                                                                                                   |
| 13 Jan 2020 13 Jan 08:54 13 Jan 09:12 13                                                                                        |                                                                                                    |                                                                    |                                                                     | OR                                                                                                    | 4170                                                                         | 7691                                                      | 3 Jan 08:30 13 Jan 08:49                                  | 13 Jan 09:07 13 Jan 09:24                                            | 13 Jan 09:43 13 Jan 10:      | 00 13 Jan 10:17 13 Jan 10:             | 33 13 Jan 10:51 13 Jan 11:09                                                                              |
|                                                                                                    |                                                                                                    |                                                                    |                                                                     |                                                                                                    |                                                                              |                                                           |                                                           |                                                                      |                              |                                        |                                                                                                    |
| USDJPY.std,M5 USDJPY.std,M1                                                                                                    | USDJPY.std,M15   EURUSI                                                                                                    | D.std,M1                                                           |                                                                     |                                                                                                    |                                                                              |                                                           |                                                           |                                                                      |                              |                                        |                                                                                                    |
| USDJPY.std,M5 USDJPY.std,M1<br>注文番号 /                                                                                           | USDJPY.std,M15   EURUS<br>時間                                                                                                    | D.std,M1  <br>取引種別                                                 | 数量                                                                  | 通貨ペア                                                                                                    | 価格                                                                           | 決済逆指値(S/L)                                                | 決済指値(T/P)                                                 | 価格                                                                   | 手数料                          | スワップ                                   | <ul> <li>&lt; →</li> <li>損益 </li> </ul>                                                                   |
| USDJPY.std,M5 USDJPY.std,M1<br>注文番号 /<br>49013788                                                                               | USDJPY.std,M15   EURUS<br>時間<br>2020.01.09 09:30:37                                                                                                    | D.std,M1  <br>取引種別<br>sell                                         | 数量<br>0.01                                                          | 通貨ペア<br>usdjpy.std                                                                                                    | 価格<br>109.280                                                                | 決済逆指値(S/L)<br>0.000                                       | 決済指値(T/P)<br>0.000                                        | 価格<br>109.878                                                        | 手数料<br>0                     | スフップ<br>-13                            | ( →<br>損益 へ<br>-598 ×                                                                                     |
| USDJPY.std,M5 USDJPY.std,M1<br>注文番号 /<br>49013788<br>49026901                                                                   | USDJPY.std,M15   EURUSI<br>8010<br>2020.01.09 09:30:37<br>2020.01.09 11:48:10                                                                                                    | D.std,M1  <br>取引種別<br>sell<br>sell                                 | 数量<br>0.01<br>0.02                                                  | 通貨ペア<br>usdjpy.std<br>usdjpy.std                                                                                                    | 価格<br>109.280<br>109.385                                                     | 決済逆指値(S/L)<br>0.000<br>0.000                              | 決済指値(T/P)<br>0.000<br>0.000                               | 価格<br>109.878<br>109.878                                             | 手数料<br>0<br>0                | スワップ<br>-13<br>-28                     | ( )<br>損益 へ<br>-598 ×<br>-986 × ■                                                                         |
| USDJPY.std,M5 USDJPY.std,M1<br>注文语号 /<br>49013788<br>49026901<br>49046172                                                       | USDJPY.std,M15   EURUSI<br>時間<br>2020.01.09 09:30:37<br>2020.01.09 11:48:10<br>2020.01.09 16:10:33                                                                                                    | D.std,M1  <br>取引種別<br>sell<br>sell<br>sell                         | 数量<br>0.01<br>0.02<br>0.04                                          | 通貨ペア<br>usdjpy.std<br>usdjpy.std<br>usdjpy.std                                                                                                    | 価格<br>109.280<br>109.385<br>109.487                                          | 決済逆指徳(S/L)<br>0.000<br>0.000<br>0.000                     | 決済指値(T/P)<br>0.000<br>0.000<br>0.000                      | 価格<br>109.878<br>109.878<br>109.878                                  | 手数料<br>0<br>0<br>0           | スワップ<br>-13<br>-28<br>-56              | (→<br>損益 ヘ<br>-598 ×<br>-986 ×<br>-1564 ×                                                                 |
| USDJPY.std,MS USDJPY.std,M1<br>注文语号 /<br>49013788<br>49026901<br>49046172<br>49046172<br>49072440                               | USDJPY.std,M15 EURUS<br>時間<br>2020.01.09 09:30:37<br>2020.01.09 11:46:10<br>2020.01.09 16:10:33<br>2020.01.10 07:43:42                                                                                                    | D.std,M1  <br>取引権別<br>sell<br>sell<br>sell<br>sell                 | 数量<br>0.01<br>0.02<br>0.04<br>0.06                                  | 通貨ペア<br>usdjpy.std<br>usdjpy.std<br>usdjpy.std<br>usdjpy.std                                                                                                    | 価格<br>109.280<br>109.385<br>109.487<br>109.585                               | 決済逆搭値(S/L)<br>0.000<br>0.000<br>0.000<br>0.000            | 決済指値(T/P)<br>0.000<br>0.000<br>0.000<br>0.000             | 価格<br>109.878<br>109.878<br>109.878<br>109.878<br>109.878            | 手数料<br>0<br>0<br>0           | スワップ<br>-13<br>-28<br>-56<br>-62       | ( )<br>- 損益 へ<br>- 598 ×<br>-986 ×<br>- 1 564 ×<br>- 1 758 ×                                              |
| USDIPY.std,MS USDIPY.std,M1                                                                                                    | USDJPY.std,M15 EURUS<br>時間<br>2020.01.09 09:30:37<br>2020.01.09 11:48:10<br>2020.01.09 16:10:33<br>2020.01.10 07:43:42<br>2020.01.10 20:31:04                                                                                                    | D.std,M1  <br>取引権別<br>sell<br>sell<br>sell<br>sell<br>sell         | 数量<br>0.01<br>0.02<br>0.04<br>0.06<br>0.01                          | 通貨ペア<br>usdjpy.std<br>usdjpy.std<br>usdjpy.std<br>usdjpy.std<br>eurusd.std                                                                                                    | 価格<br>109.280<br>109.385<br>109.487<br>109.585<br>1.11207                    | 決済逆搭値(S/L)<br>0.000<br>0.000<br>0.000<br>0.000<br>0.0000  | 決済搭値(T/P)<br>0.000<br>0.000<br>0.000<br>0.000<br>0.000    | 価格<br>109.878<br>109.878<br>109.878<br>109.878<br>109.878<br>1.11293 | 手数料<br>0<br>0<br>0<br>0<br>0 | スワップ<br>-13<br>-28<br>-56<br>-62<br>4  | 損益<br>-598 ×<br>-986 ×<br>-1564 ×<br>-1758 ×<br>-95 × ✓                                                   |
| USDJPY.std,M5<br>这交通号 /<br>49013788<br>49026901<br>49046172<br>49098643<br>49098643<br>取引 運用比率   □座風歴   二                       | USDJPY.std,M15   EURUS<br>時間<br>2020.01.09 09:30:37<br>2020.01.09 11:48:10<br>2020.01.09 11:48:10<br>2020.01.09 76:43:42<br>2020.01.10 07:43:42<br>2020.01.10 20:31:04<br>·ス   アラーム設定   メールボックス                                                                                                    | D.std,M1  <br>取引権別<br>sell<br>sell<br>sell<br>sell<br>sell         | 数量<br>0.01<br>0.02<br>0.04<br>0.06<br>0.01<br>グナル   記事 <sub>7</sub> | 通貨ペア<br>usdjpy.std<br>usdjpy.std<br>usdjpy.std<br>usdjpy.std<br>eurusd.std<br>  ライブラリ   エキスパ                                                                                                    | 価格<br>109.280<br>109.385<br>109.487<br>109.585<br>1.11207<br>一ト   操作履歴       | 決済逆指値(S/L)<br>0.000<br>0.000<br>0.000<br>0.0000<br>0.0000 | 決済搭値(T/P)<br>0.000<br>0.000<br>0.000<br>0.000<br>0.000    | 価格<br>109.878<br>109.878<br>109.878<br>109.878<br>1.11293            | 手数料<br>0<br>0<br>0<br>0      | スワップ<br>-13<br>-28<br>-56<br>-62<br>4  | 4 →<br>損益<br>-598 ×<br>-986 ×<br>-1564 ×<br>-1758 ×<br>-95 × ↓                                            |
| USDJPY.std,M5<br>(注文番号 /<br>49013788<br>49026901<br>49046172<br>49046172<br>49096843<br>取引 運用比率   回原履歴   ニュー<br>11キーでヘルプが表示されます | USDJPY.std,M15   EURUS<br>時間<br>2020.01.09 09:30:37<br>2020.01.09 11:48:10<br>2020.01.09 16:10:33<br>2020.01.10 07:43:42<br>2020.01.10 20:31:04<br>-ス   アラーム設定   メールボックス                                                                                                    | D.std,M1  <br>取引権効<br>sell<br>sell<br>sell<br>sell<br>sell<br>sell | 数量<br>0.01<br>0.02<br>0.04<br>0.06<br>0.01<br>グナル   記事 7            | 通貨ペア<br>usdjpy.std<br>usdjpy.std<br>usdjpy.std<br>usdjpy.std<br>eurusd.std<br>  ライブラソ   エキスパ                                                                                                    | 価格<br>109.280<br>109.385<br>109.487<br>109.585<br>1.11207<br>一ト   操作履歴<br>Vf | 決済逆指値(S/L)<br>0.000<br>0.000<br>0.000<br>0.0000<br>0.0000 | 決済搭極(T/P)<br>0.000<br>0.000<br>0.000<br>0.000<br>0.0000   | 価格<br>109.878<br>109.878<br>109.878<br>109.878<br>1.11293            | 手数料<br>0<br>0<br>0<br>0      | 2097<br>-13<br>-28<br>-56<br>-62<br>4  | ( )<br>-598 ×<br>-966 ×<br>-1 564 ×<br>-95 × ↓<br>-95 × ↓                                                 |
| USDJPY.std,M5<br>は交番号 /<br>49013788<br>49026901<br>49046172<br>4907440<br>4907440<br>第引) 運用比率   回帰國際   二-<br>1年-でへルが被示されます      | USDJPY.std,M15   EURUS<br>時間<br>2020.01.09 09:30:37<br>2020.01.09 11:48:10<br>2020.01.09 11:48:10<br>2020.01.09 16:10:33<br>2020.01.10 27:43:42<br>2020.01.10 27:31:04<br>-ス   アラーム設定   メールボックス                                                                                                    | D.std,M1  <br>取引権別<br>sell<br>sell<br>sell<br>sell<br>sell<br>sell | 数量<br>0.01<br>0.02<br>0.04<br>0.06<br>0.01<br>グナル   記事 <sub>7</sub> | 通貨ペア<br>usdjpy.std<br>usdjpy.std<br>usdjpy.std<br>usdjpy.std<br>eurusd.std                                                                                                    | 価格<br>109.280<br>109.385<br>109.487<br>109.585<br>1.11207<br>一ト   操作風歴<br>Vf | 決済逆搭値(S/L)<br>0.000<br>0.000<br>0.000<br>0.0000<br>0.0000 | 決済指徳(T/P)<br>0.000<br>0.000<br>0.000<br>0.0000<br>0.00000 | 価格<br>109.878<br>109.878<br>109.878<br>109.878<br>1.11293            | 手数料<br>0<br>0<br>0<br>0      | 2097<br>-13<br>-28<br>-56<br>-62<br>4  | 598 ×<br>986 ×<br>- 1 564 ×<br>- 1 758 ×<br>- 1 758 ×<br>- 95 ×<br>- 95 ×<br>- 95 ×<br>- 95 ×<br>- 1 1111 |

↓次へ続きます↓

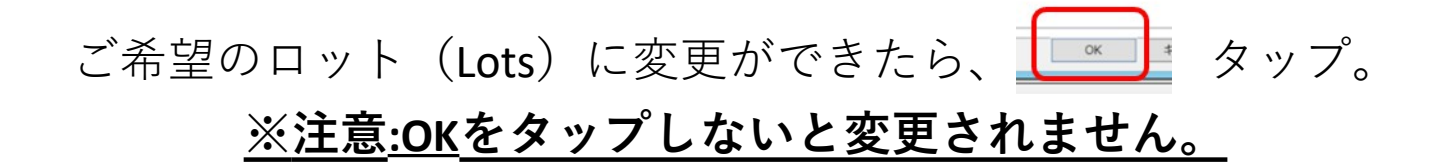

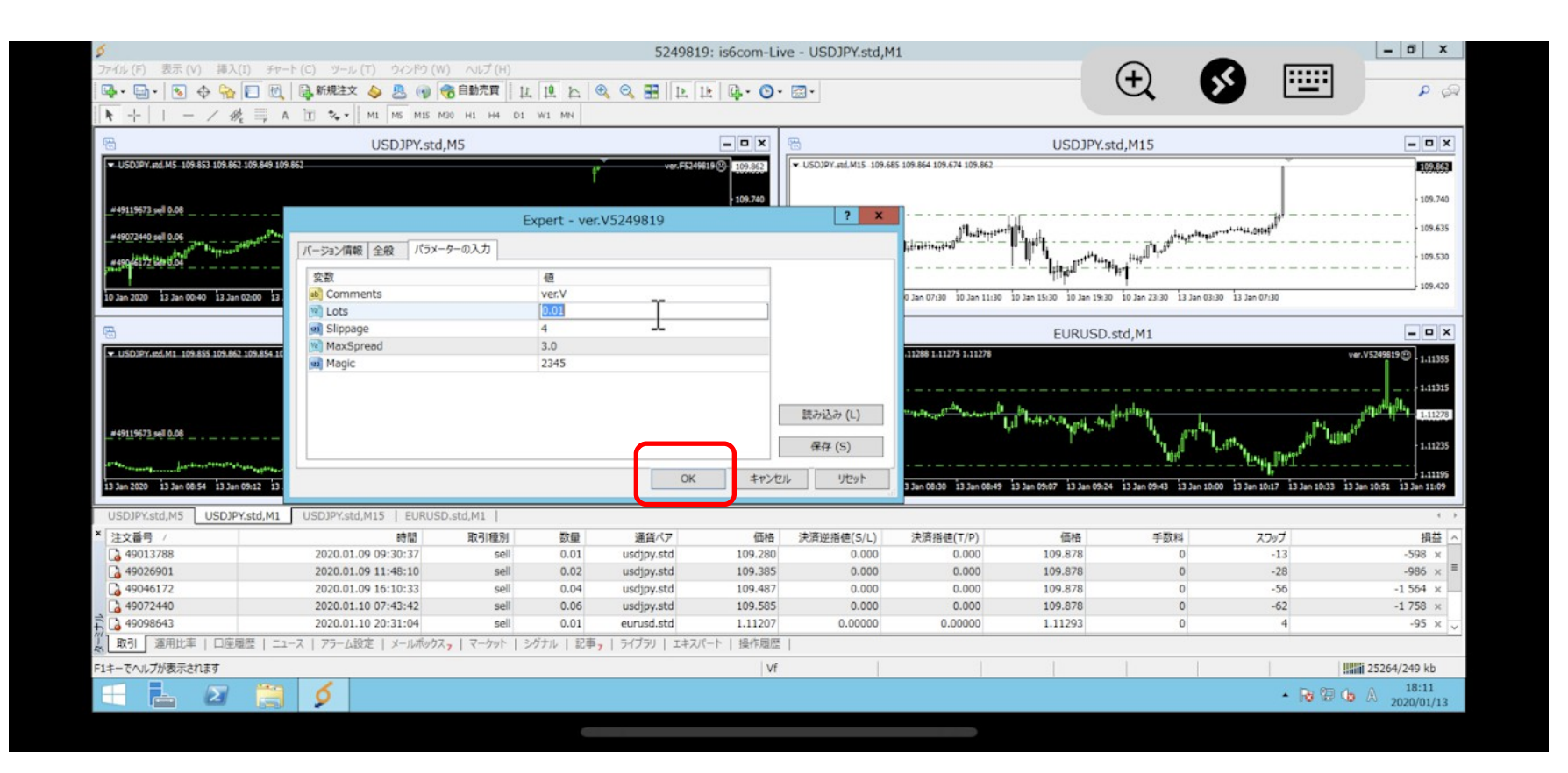

これでロット(Lots)の変更は終了です。

【推奨ロットはこちら】

|                        | -         |
|------------------------|-----------|
| FX Gia                 | nts 推奨ロット |
| 資金(入金金額+クレジットボーナス)     | lot(ロット)数 |
| 資金 <b>20万円~50万円</b> 未満 | 0.01      |
| 資金50万円~75万円未満          | 0.02      |
| 資金75万円~100万円未満         | 0.03      |
| 資金100万円~125万円未満        | 0.04      |
| 資金125万円~150万円未満        | 0.05      |
| 資金150万円~175万円未満        | 0.06      |
| 資金175万円~200万円未満        | 0.07      |

\*25万円毎に0.01づつロット数が上がっていきます。

資金がクレジットボーナスを抜いて200万円を超えた場合は、プールロ座へ の資金移動、もしくは銀行口座への出金を推奨しております。

※10万円からでも可能ですが証拠金不足のリスクが高くなります。